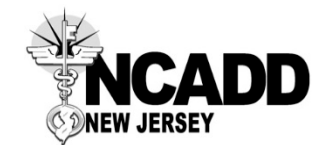

## Instructions for Encrypting and Emailing WFNJ FVO-115 Outcome Reports Southern Region - Burlington, Monmouth, Ocean, and Mercer Counties

The following procedures are relevant to Burlington, Monmouth, and Ocean. Separate instructions for Mercer County are located at the end of this document.

All WFNJ FVO-115 Outcome Reports should be submitted to the County liaisons at the County or Municipal Welfare Agencies (CWA/MWA) within 48 hours of the FVO assessment.

The Risk Assessors will complete the Outcome report(s) and fax them to the Regional Office at 609-208-0154.

The Regional Office receives faxed Outcome Report(s) with a cover sheet from the Risk Assessor (RA). The ACCs should receive two pages of the 115 Referral. If the ACC only receives receive page 1, Page 2 can be found in the FVO section in Files/Forms. Page 2 is the actual Outcome Report completed by the RA. Both pages must be sent back to the CWA/MWA.

- If the assessment was completed: The FVO Director must review all "assessment completed" Outcome Reports (115) before they are sent to the CWA/MWA. Continue to "Scanning Outcome Report."
- If the client did not show and/or is rescheduled: Verify that RA filled out all of the information as shown below:

|                                                                                                    | Customize *                                                            |      |
|----------------------------------------------------------------------------------------------------|------------------------------------------------------------------------|------|
|                                                                                                    | Tools Sign Comm                                                        | ient |
| Work First New Jersey<br>Family Violence Option Risk Assessment Referral/Report                     | Click on Tools, Sign, and<br>Comment to access<br>additional features. | ^    |
| DV / SASP OUTCOMES REPORT<br>SECTION I: CLIENT AND DV AGENCY INFORMATION                            |                                                                        |      |
| DV provider completes this form settis it to the CIMWA FVO staff and a copy is kept by DV provider. |                                                                        |      |
| Citera Name / WPNJ Gase Number                                                                      | TAME                                                                   |      |
| NCADD 609-689-2650 1009-208-0<br>BU/Sexuel Assoult Program                                          | ĨR.                                                                    |      |
| Date of Referrant Completed                                                                         |                                                                        |      |
| Dio show for gassesment Resolveduled assessment Completed assessment                                |                                                                        |      |
| Client did not attend her assessment scheduled on 3/2                                               | 38/18-                                                                 | ľ    |
| SECTION II: SERVICE PLAN BASED ON CLIENT'S NEEDS IDENTIFIED IN RISK ASSESSMENT                      |                                                                        |      |
|                                                                                                    | to DV                                                                  |      |

Note: If neither GA nor TANF box is checked and the client is receiving SSI, write SSI in that area; otherwise, check appropriate box.

The RA should have also signed/dated the form and written their name, email address, and phone number as shown below:

| WFNJ FVO-115 03-28-18 (1).pdf (SEC<br>File Edit View Window Help | IRED) - Adobe Acrobat Pro                                                                                                    |                                                                                                    | - a ×                                                                  |
|------------------------------------------------------------------|----------------------------------------------------------------------------------------------------|----------------------------------------------------------------------------------------------------|------------------------------------------------------------------------|
| 📸 Create - 🛛 🙆 🗎 G                                               | a 🖶 🕼 🖂 🧇 🧇 🖗 🔤 😵                                                                                                    |                                                                                                    | Customize 👻 👷                                                          |
| 🏦 🕘 💈 / 2   🎠 🖑                                                  | • 1645     • 1645     •     •     •     •     •     •     •     •     •     •     •     •     •     •     •     •     •     •     •     •     •     •     •     •     •     •     •     •     •     •     •     •     •     •     •     •     •     •     •     •     •     •     •     •     •     •     •     •     •     •     •     •     •     •     •     •     •     •     •     •     •     •     •     •     •     •     •     •     •     •     •     •     •     •     •     •     •     •     •     •     •     •     •     •     •     •     •     •     •     •     •     •     •     •     •     •     •     •     •     •     •     •     •     •     •     •     •     •     •     •     •     •     •     •     •     •     •     •     •     •     •     •     •     •     •     •     •     •     •     •     •     •     •     •     •     •     •     •     •     •     •     •     •     •     •     •     •     •     •     •     •     •     •     •     •     •     •     •     •     •     •     •     •     •     •     •     •     •     •     •     •     •     •     •     •     •     •     •     •     •     •     •     •     •     •     •     •     •     •     •     •     •     •     •     •     •     •     •     •     •     •     •     •     •     •     •     •     •     •     •     •     •     •     •     •     •     •     •     •     •     •     •     •     •     •     •     •     •     •     •     •     •     •     •     •     •     •     •     •     •     •     •     •     •     •     •     •     •     •     •     •     •     •     •     •     •     •     •     •     •     •     •     •     •     •     •     •     •     •     •     •     •     •     •     •     •     •     •     •     •     •     •     •     •     •     •     •     •     •     •     •     •     •     •     •     •     •     •     •     •     •     •     •     •     •     •     •     •     •     •     •     •     •     •     •     •     •     •     •     •     •     •     •     •     •     •     •     •     •     •     •     •     •     •     •     • |                                                                                                    | Tools Sign Commen                                                      |
|                                                                  | Yes No Child Support Cooperation Yes No Emergency Assistance Time Lu Yes No WFNJ Behavioral Health Barvic                                                                                                    | □ Yes       □ No       WFNJ Work Requiremente         Imit       □ Yes       □ No       WFNJ 60 month Time Limita         cas       □ Yes       □ No       WFNJ Substance Abuse Services                                                                                                    | Click on Tools, Sign, and<br>Comment to access<br>additional features. |
| I.                                                               | Recommendations for the FVO Services Plan     DV counseling      Count/Legal Interventions     Emergency Assistance     Cold Care     Comments on selections and service needs     BECTION III:   ADDRESS CONFIDENT                                                                                                    | ni<br>e ☐ Mentel Health Assocryment ☐ Substance Abuse Assessment<br>Transportation ☐ Work Readinese Activities ☐ Other<br>TIALITY PROGRAM (ACP) OUTCOME                                                                                                    |                                                                        |
|                                                                  | ACP Application Data                                                                                                    | ACP Authoritzetton Dete<br>CIAVA CTURE<br>CGUIVEC NCADON No - CT-G<br>CGUIVEC NCADON NO - CT-G<br>CGUIVEC NCADON NO - CT-G<br>CT-GUIVEC NCADON NO - CT-G<br>CT-GUIVEC NCADON NO - CT-G<br>CT-GUIVEC NCADON NO - CT-G<br>CT-GUIVEC NCADON NO - CT-GUIVEC NO - CT-G<br>CT-GUIVEC NO - CT-GUIVEC NO - CT-GUIVEC NO | -<br>-<br>-                                                            |
| O Type here to search                                            | 4 🗊 🚍 🔯 🌍                                                                                                    | ) 📸 🔟 💻                                                                                                    | 와 ^ 도교 다이 1:25 PM 등2                                                   |

If all of the above has been completed when the client did not show, there is no need for the Director's review. If something is missing, the ACC must complete it. If the ACC has any questions about what is missing, contact the RA for an answer. Continue to "Scanning Outcome Report" below.

### Scanning the Outcome Report:

The Regional Office scans Outcome Report(s) one at a time to <u>cwilliams@ncaddnj.org</u> (FVO-ACC), <u>abain@ncaddnj.org</u> (ACC) and <u>lgillespie@ncaddnj.org</u> (LACC).

-Press "Scan & Send"
-Open Address Book
-Press names of intended recipients
-Press "Okay"
-Review destinations for accuracy
-Press "Start"

Recipients of the scanned report(s) receive Canon Image(s) in Microsoft Outlook.

<u>If the assessment was completed</u>: Forward Canon Image to Ciara Guile (all recipients of image on copy) with subject: FVO# \_\_\_\_\_ Outcome Report. The message can be, "Please review the attached Outcome Report (<u>RA's name</u>) completed on (<u>client's first name/last initial</u>) and let me know if it's good to send to the CWA/MWA."

The Director will review the report and let the ACC know whether she can send the Outcome Report (115) to the CWA/MWA as is, or if a revision is needed.

If the Outcome Report (115) is okay to send, continue to "Saving & Encrypting the Outcome Report."

If a revision is necessary, the Director will follow up with RA and the ACC will receive a new fax of the Outcome Report (115) from the RA. Scan the revision directly to the Director for her review as outlined above, noting this is the revision. Wait for her approval before encrypting and emailing.

<u>If the client did not show and/or is rescheduled</u>: Continue to "Saving & Encrypting the Outcome Report" below.

# Saving and Encrypting the Outcome Report:

| File Edit View Go Tools Actions Help Adobe PDF                                                                                                    |                                                 | Type a question for help                                                                                                    |
|----------------------------------------------------------------------------------------------------|-------------------------------------------------|----------------------------------------------------------------------------------------------------|
| Si New - 🕼 🖓 🗙 🖓 Reply 🖓 Reply to All 🚳 Forward 📑 🌾 😁                                                                                                    | Send/Receive - 😰 🛄 Search address books 💿 - 🐨 🕫 |                                                                                                    |
| Mail 🧠 🔄 Inbox                                                                                                    | Attached Image                                  | To-Do Bar »                                                                                                    |
| avorite Folders  Chag tour Favorite Folders Here Chag tour Favorite Folders Here Chag tour Favorite Folders Here Chag tour Favorite Folders Here Chag tour Favorite Folders Chag tour Favorite Folders Chag tour F                                                                                                    | canon200@ncaddnj.org                            | 4 March 2518 5<br>Su Mo Tu We Th Fr Sa                                                                                                    |
| Aail Folders 🖈 🖃 Today                                                                                                    | Marcana Store of a set 1715 ptb                 | 4 5 6 7 8 9 10                                                                                                    |
| Ja Maliterss<br>Cannotation<br>Cell Phone +1<br>Prome<br>Prome<br>Process<br>Process<br>P |                                                 | 19         19         20         21         24         24           23         25         20         20         20         20         20         20         20         20         20         20         20         24         24         24         24         24         24         24         24         24         24         24         24         24         24         24         24         24         24         24         24         24         24         24         24         24         24         24         24         24         24         24         24         24         24         24         24         24         24         24         24         24         24         24         24         24         24         24         24         24         24         24         24         24         24         24         24         24         24         24         24         24         24         24         24         24         24         24         24         24         24         24         24         24         24         24         24         24         24         24         24         24         24 </td |
| in the Chine                                                                                                    |                                                 | ų.                                                                                                    |
|                                                                                                    | ¥                                               |                                                                                                    |
| iems                                                                                                    |                                                 | - 11-13                                                                                                    |

Click on Attached Image to open.

|          |                                                                  |                                               | Customize *                                                            |
|----------|------------------------------------------------------------------|-----------------------------------------------|------------------------------------------------------------------------|
| ) () 1/3 |                                                                  |                                               | Tools Sign Commen                                                      |
| *        |                                                                  | _                                             | Click on Tools, Sign, and<br>Comment to access<br>additional features. |
|          | Click on Thumbnail to delete                                     |                                               |                                                                        |
|          | coversheet or rotate pages if                                    | NCADD-N-I                                     |                                                                        |
|          | necessary.                                                       | WFNJ SAI                                      |                                                                        |
|          |                                                                  |                                               |                                                                        |
|          |                                                                  |                                               |                                                                        |
|          |                                                                  |                                               |                                                                        |
|          | EON                                                              |                                               |                                                                        |
|          | Fax                                                              |                                               |                                                                        |
|          | Fax                                                              |                                               |                                                                        |
|          | Fax                                                              | From: Ciara Guile                             |                                                                        |
|          | To: Carol Williams                                               | From: Ciara Guile                             |                                                                        |
|          | To: Carol Williams<br>Fax: 1009-208-0154                         | From: Ciara Guile<br>Pages:                   |                                                                        |
|          | To: Carol Williams<br>Fax: (009-208-0154<br>Phone: (009-477-7022 | From: Ciara Giuile<br>Pages:<br>Date: 3/14/18 |                                                                        |

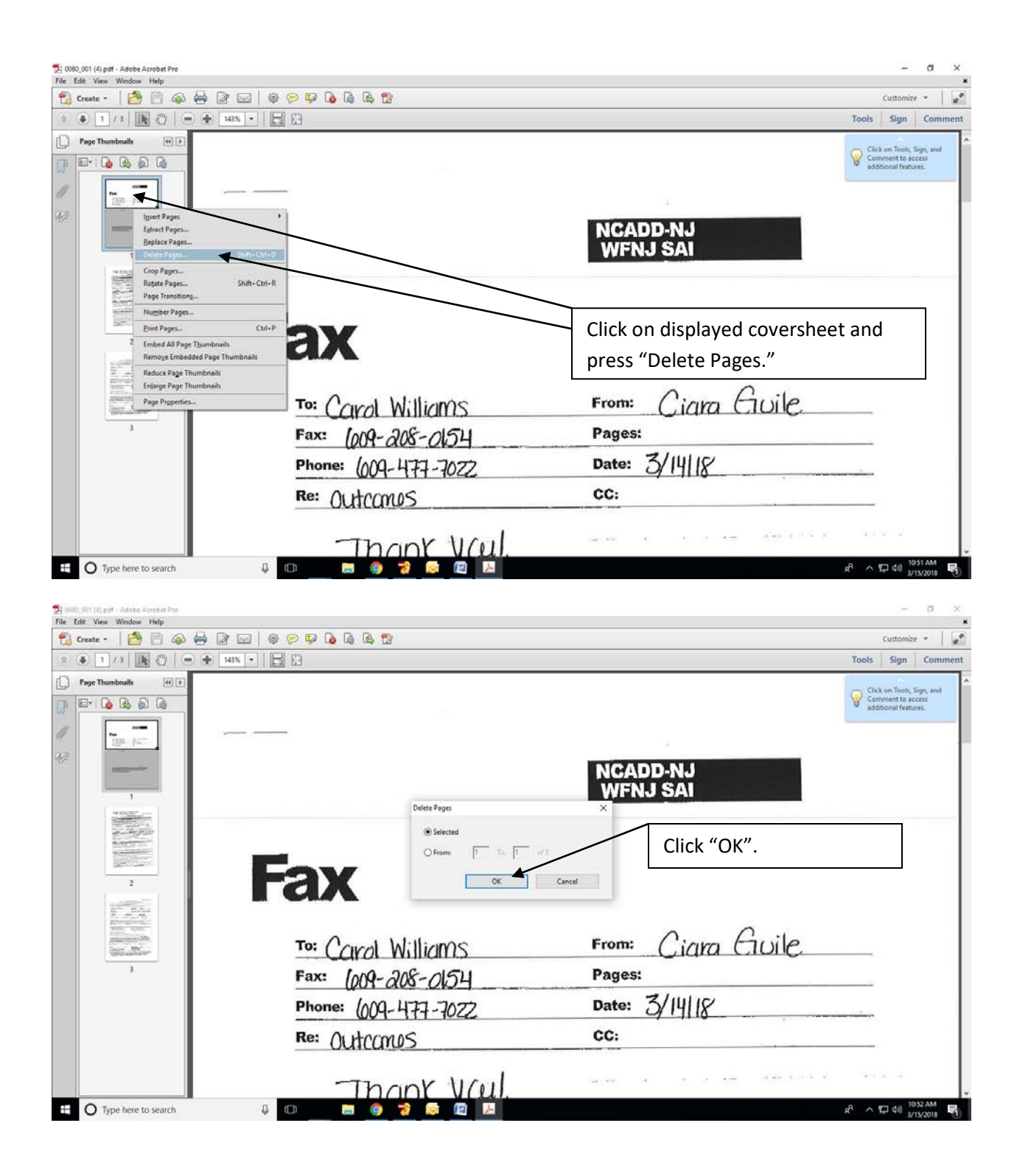

| 12 0000 001 (4) pdf - Adobe Acrobat Pro<br>File Edit View Window Help<br>12 Create -   12 1 1 1 1 1 1 1 1 1 1 1 1 1 1 1 1 1 | o 🕫 🖾 🕼 🕼 🛱          |                            | - 0 ×                                                                  |
|----------------------------------------------------------------------------------------------------|----------------------|----------------------------|------------------------------------------------------------------------|
| 1 (1 /3 ( ) ( ) ( ) ( ) ( ) ( ) ( ) ( ) ( ) (                                                                               |                      |                            | Tools Sign Comment                                                     |
| Page Thumbnails (f) (                                                                                                    |                      |                            | Click on Tools, Sign, and<br>Comment to access<br>additional features. |
| 49 <u></u>                                                                                                    |                      | NCADD-NJ<br>WFNJ SAI       |                                                                        |
|                                                                                                    | Adobe Acrobet        | X                          |                                                                        |
| 2                                                                                                    |                      | Click "OK" a               | again.                                                                 |
|                                                                                                    | To: Carol Williams   | From: Ciara Guile          |                                                                        |
| 3                                                                                                    | Fax: 1009-208-0154   | Pages:                     |                                                                        |
|                                                                                                    | Phone: (009-477-7077 | Date: 3/14/18              |                                                                        |
|                                                                                                    | Re: Outcomes         | CC:                        |                                                                        |
|                                                                                                    | Thory Val            | and a second second second | a anise a                                                              |
| E O Type here to search                                                                                                    | • • • • • • •        |                            | x <sup>R</sup> ∧ 1,                                                    |

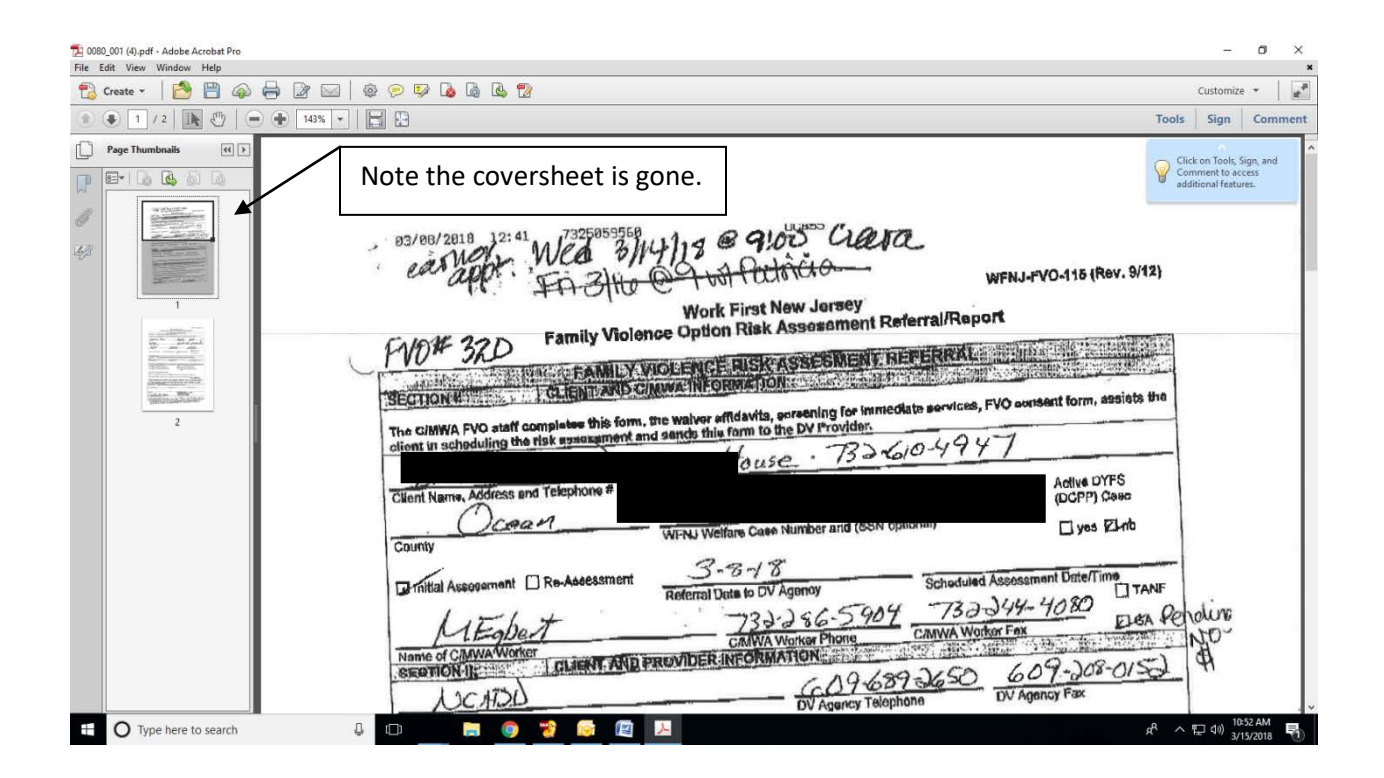

| 🔁 0080_001 (4).pdf - Adobe Acrobat Pro                                                                                                    |                                                                                                    | – Ø ×                                                                  |
|----------------------------------------------------------------------------------------------------|----------------------------------------------------------------------------------------------------|------------------------------------------------------------------------|
| File View Window Help                                                                                                    |                                                                                                    | ×                                                                      |
| Open From Acrobat.com Ctrl+0                                                                                                    |                                                                                                    | Customize +                                                            |
| 🔁 Create 🔸                                                                                                    |                                                                                                    | ools Sign Comment                                                      |
| Save Ctrl+S Save As Other Save Jo Acrobat.com                                                                                                    | Press "File," and "Save As."                                                                                                    | Click on Tools, Sign, and<br>Comment to access<br>additional features. |
| 🖂 Send File                                                                                                    | 11.022 //                                                                                                    |                                                                        |
| Get Documents Signed           Reyert           Close         Ctrl+W           Propgrties         Ctrl+D                                                                            | 93/08/2018 12:41 WCa 3/14/13 @ 9100 alerta<br>earwork                                                                                                    |                                                                        |
| Erint Ctrl+P                                                                                                    | The Manager Conting Risk Assessment Referral/Report                                                                                                    |                                                                        |
| 2 \\\WFNU FIVO-115 03-13-18 (0,pdf<br>2 \\.10.712.2\.WFNU FVO-15 03-31-2.18 (1),pdf<br>4 \\\WFNU FVO-115 03-12-18 (1),pdf<br>5 \\.10.712.2\WFNU FVO-115 03-12-18 (pdf<br>Ept Ctrl Q | ISECTION INTERCEPTING ASSESSMENT FOR LAND CONVENTION OF THE CAMPACTURE ASSESSMENT FOR LAND CONVENTION OF THE CAMPACTURE ASSESSMENT FOR LAND C | Perdire<br>1                                                           |
| O Type here to search                                                                                                    |                                                                                                    | へ 記 d)) 10:53 AM<br>3/15/2018 - 1                                      |

|                                                                                                    | le Edit View Window Help                                                    |                                                                                                    |                                              |                                                                                 |                                     | 84° 14°                                                                |
|----------------------------------------------------------------------------------------------------|-----------------------------------------------------------------------------|----------------------------------------------------------------------------------------------------|----------------------------------------------|---------------------------------------------------------------------------------|-------------------------------------|------------------------------------------------------------------------|
| Image: Windows * NetCele * Control Outlook * \$7788035       Image: Control Outlook * \$7788035       Image: Control Outlook * \$7788035 </th <th>Save As</th> <th></th> <th>&gt;</th> <th>&lt;</th> <th></th> <th>Customize *</th>                                                                                                    | Save As                                                                     |                                                                                                    | >                                            | <                                                                               |                                     | Customize *                                                            |
| hyprice New folder                                                                                                    |                                                                             | ook > 97X682QS - > 전 Search 9                                                                                                 | 7x682Qs 🔎                                    |                                                                                 |                                     | Tools Sign Comm                                                        |
| Inste       Desk modified       The modified       The m                                                                                                    | Organize 👻 New folder                                                       |                                                                                                    | BE • 🕜                                       | -                                                                               |                                     |                                                                        |
| Bestage     Bestage     Bestagestage     Bestage     Bestage     Bestage     Bestage     Bestage                                                                                                    | Cuick access     Documents      x     1000 001 (2).pdf     1000 001 (3) pdf | Date modified         Type           3/15/2018 0-15 40/1         Adobe Acrob           3/15/2018 10-13 AM         Adobe Acrob | Size<br>bat D 275 KB                         | Press "Desktop"                                                                 |                                     | Click on Tools, Sign, and<br>Comment to access<br>additional features. |
| Image: Superation of the provided of the provided of the provid                                                                                                    | Downloads # 2000_001 (9),pdf     Desktop     Desktop                        | 3/15/2018 10:31 AM Adobe Acrob<br>3/15/2018 10:31 AM Adobe Acrob<br>3/15/2018 9:19 AM Adobe Acrob                             | bat D 275 KB<br>bat D 275 KB<br>bat D 275 KB | g @ 9:00 Clara                                                                  | ,                                   |                                                                        |
| Ocean County       Nork First New Jarsey         Piename       Double diggt         Save as type       Adobe PDF Files ("pdf)         Image:       Nork First New Jarsey         Hide Folder:       Save as type         Client Name, Address Bind Telephone       Proceedings         County       Proceedings         Client Name, Address Bind Telephone       Proceedings         County       Proceedings         County       Proceedings         County       Proceedings         County       Proceedings         County       Proceedings         Proceeding       Proceedings         Proceedings       Proceedings         County       Proceedings         Proceeding       Proceedings         Proceeding       Proceedings         Proceeding       Proceedings         Proceeding       Proceedings         Proceedings       Proceedings         Proceedings       Proceedings         Proceedings       Proceedings         Proceedings       Proceedings         Proceedings       Proceedings         Proceedings       Proceedings         Proceedings       Proceedings         Proceedin                                                                                                    | FVO Forms 12 WFNJ FVO-115 03-08-18.pdf                                      | 3/8/2018 4:28 PM Adobe Acrob                                                                                                  | bat D 210 KB                                 | 7 wit Patricia-                                                                 | WFNJ-FVO-115 (Rev. 9/1              | 2}                                                                     |
| File name       20000140900         Save as type       Adole PDF File ("got)         Interpretation       Interpretation         Save as type       Adole PDF File ("got)         Interpretation       Interpretation         Save as type       Adole PDF File ("got)         Interpretation       Interpretation         Interpretation       Save as type         Save as type       Save to Online Account         Save as type       Save to Online Account         Save as type       Save to Online Account         Save as type       Save to Online Account         Save as type       Save to Online Account         Save as type       Save to Online Account         Save as type       Client Name, Adoless and ItExproduce         Occare M       WiFNJ Weifare Case Number and (SSN optional)         Initial Assonament       Reference Date to DV Agonoy         Schooluled Assonament       T33-3 56-5904         Market Monteer       CAMVA Worker Phone         Name of CAMUAWorker       CAMVA Worker Phone         Name of CAMUAWorker       CHARENT AND PRESVIDER INFORMATION         Name of CAMUAWorker       CHARENT AND PRESVIDER INFORMATION         Name of CAMUAWorker       CHARENT AND PRESVIDER INFORMATION         Nonco                                                                                                    | 🖕 Ocean County<br>🕿 OneDrive                                                |                                                                                                    |                                              | Nork First New Jersey<br>option Risk Assessment Referral                        | Report                              | 1997                                                                   |
| Settings.         Here efficient to online Account       Set to Online Account       Set to Online Account       Prove Provider:         Here of the Account       Set to Online Account       Set to Online Account       Prove Provider:         County       WERNUMET Count on Difference Cases Number and (SSN optionm)       yes EUrb         Online Account       Set to Online Account       Set to Online Account         Online Account       Set to Online Account       Provide: The Online Account         Online Account       Set to Online Account       Provide: The Online Account       Provide: The Online Account <td< td=""><td>File name: 0080_001 (4).pdf</td><td></td><td></td><td>NGE RISKTASSESMENTARERER</td><td></td><td></td></td<>                                                                                                    | File name: 0080_001 (4).pdf                                                 |                                                                                                    |                                              | NGE RISKTASSESMENTARERER                                                        |                                     |                                                                        |
| Client Name, Address and Texpromy Address and Texpromy Address Address and Texpromy Address Address                                                                                                    | Settings                                                                    |                                                                                                    |                                              | iver effidavits, ensening for immediate set<br>to this form to the DV Provider. | rvices, FVO consent form, assists t | une .                                                                  |
| Citent Name, Address and Texpinon a provide and (SSN optional) [] yes ptrib<br>County [] County [] WFNJ Weithere Case Number and (SSN optional) [] yes ptrib<br>Dimital Assogrammi [] Re-Assessment 3-3-48<br>Referral Data to DV Agonoy Schoduled Assessment DiterTime<br>Referral Data to DV Agonoy [] T33-344-4080 [] TANF<br>(] T33-345-5904 733-344-4080 [] TANF<br>CANVA Worker Phone 2000 [] TANF<br>CANVA Worker Phone 2000 [] T33-344-4080 [] TANF<br>CANVA Worker Phone 2000 [] T33-344-4080 [] TANF<br>(] T33-345-5904 733-344-4080 [] TANF<br>(] T33-345-5904 733-344-4080 [] TANF<br>(] T33-345-7904 [] TANF<br>(] T33-345-7904 [] TANF<br>(] T33-345-7904 [] TANF<br>(] T33-345-7904 [] TANF<br>(] T33-345-7904 [] TANF<br>(] T33-7904 [] TANF<br>(] T33-7904 [] TANF<br>(] T33-7904 [] TANF<br>(] T33-7904 [] TANF<br>(] T33-7904 [] TANF<br>(] T33-7904 [] TANF<br>(] T33-7904 [] TANF<br>(] T33-7904 [] TANF<br>(] T33-7904 [] TANF                                                                                           | Hide Folders                                                                | Save to Online Account 👻 Save                                                                                                 | ve Cancel                                    | re House . 732-610-                                                             | 1941                                | -                                                                      |
| County<br>Definitial Assogerment Re-Assessment 3-3-18<br>Referral Date to DV Agonoy School/Jee Assessment Dite/Time<br>I TANF<br>Name of CANVA Worker<br>Reserved NUL<br>Name of CANVA Worker<br>CANVA Worker Phone<br>CANVA Worker Phone<br>CANVA W |                                                                             | Client Name, Address and The                                                                                                  | w                                            | FNJ Welfare Case Number and (SSN optional)                                      | pp) Caec<br>Dires<br>Dires Rinto    |                                                                        |
| MEGDENT     733-286-5909     7000     Dush for low       Name of CANVA Worker     CANVA Worker Phone     CANVA Worker Fre     Dush for low       Intervention     Intervention     Intervention     Distance       A 30 A750     OV Agency Fax     DV Agency Fax                                                                                                    |                                                                             | Initial Association II Re-                                                                                                    | Assessment R                                 | 3-8-18<br>oferral Data to DV Agenoy Sci                                         | hoduled Assessment Date/Time        | NF                                                                     |
| A DC ATOD DV Agency Telephone DV Agency Fax                                                                                                    |                                                                             | MEgbert<br>Name of CAMWAWORKET                                                                                                |                                              | T33-286-5909<br>CANVA Worker Phone CANV                                         | VA Worker Fex                       | Pendure                                                                |
|                                                                                                    |                                                                             | LIC ATOD                                                                                                    | LIENT AND PRO                                | DV Agency Telephone                                                             | 50 609-208-015<br>DV Agency Fax     |                                                                        |

| Save As                                                                                                    |                                                                                                    | ×                                                                                                    |                                                                                                    | Customize 👻 📗                                            |
|----------------------------------------------------------------------------------------------------|----------------------------------------------------------------------------------------------------|----------------------------------------------------------------------------------------------------|----------------------------------------------------------------------------------------------------|----------------------------------------------------------|
| 🚽 👻 🛧 🔜 > This PC > Desktop >                                                                                                    | ✓ ひ Search Der                                                                                                    | ktop ,P                                                                                                    | Tools                                                                                                    | Sign Comme                                               |
| rganize 🔻 New folder                                                                                                    |                                                                                                    | Baa 👻 🕜                                                                                                    |                                                                                                    |                                                          |
| Aukick access     Adobe Acrobat XI     Favorites     Downloads     PrUC Gendars     FNO Forms     Glink     Glink     Gorebrive     Orebrive | Date modified         Type           3/2/2018 8:52 AM         File folder           3/6/2018 11:31 AM         File folder           3/13/2018 2:19 PM         File folder           3/13/2018 2:19 PM         File folder           3/13/2018 2:19 PM         File folder           3/15/2018 2:19 PM         File folder           3/15/2018 2:19 PM         File folder           2/15/2018 2:10 PM         File folder           2/2/2013 2:20 PM         File folder           3/9/2018 11:29 AM         File folder           3/6/2018 11:28 AM         Shortcut           3/6/2018 11:28 AM         Adobe Acroba | Size<br>Size<br>Size | Press "FVO Outcome<br>Reports" folder.<br>WFNJ-FVO-115 (Rev. \$/12)<br>irst New Jorsey<br>Risk Association Referral/Report | on Tools, Sign, and<br>ment to access<br>ional features. |
| Save as type Adobe PDF Files (*.pdf) Settings Hide Folders                                                                                   | Save to Online Account Save<br>Client Name, Address and tes<br>Ocean,<br>County                                                                                                    | Cancel Up Ho<br>Gancel Up Ho<br>WI-NJ Welfare<br>deessment 3-73<br>Referral Data                                                                                                    | Active DV Provider:                                                                                                    |                                                          |

| Edit View Window Help                                                                                                    |                                                                                                    |                      |                                                                                                    |
|----------------------------------------------------------------------------------------------------|----------------------------------------------------------------------------------------------------|----------------------|----------------------------------------------------------------------------------------------------|
| Save As                                                                                                    |                                                                                                    | ×                    | Customize *                                                                                                    |
| 🚽 👻 🕇 🦲 « shares > Data > Users > FVO OUTC                                                                                                    | OME REPORTS > v む Search FVO OUTCOME                                                                                                    | REPO P               | Tools Sign Comm                                                                                                    |
| rganize • New folder                                                                                                    | B.                                                                                                    | ii • 📀               |                                                                                                    |
| 3 D Objects     Deckets     Deckets | Date modified Type Sca<br>3/8/2018 10:52 AM File Folder<br>3/7/2018 3:43 FM File Folder<br>3/15/2018 3:45 AM File Folder                                                                                                    |                      | Circle of loss Seguent<br>Circle of loss Seguent<br>Circle of Seguent<br>Circle of Seguent<br>Circle of Seguent<br>Circle of Seguent<br>WFNJ-FVO-115 (Rev. 9/12)<br>WFNJ-FVO-115 (Rev. 9/12) |
| tide Folders                                                                                                    | Save to Online Account  Save Citien County County C | Cancel<br>WFN<br>ent | Click on appropriate "County<br>Folder"; enter File name: WFNJ<br>FVO-115 mm-dd-yy (assessment                                                                                                    |

Note: If you are saving more than one Outcome Report for the same assessment date/county, you must follow the file name with a number (e.g., WFNJ FVO-115 03-14-18, WFNJ FVO-115 03-14-18 (1), WFNJ FVO-115 03-14-18 (2), and so on...)

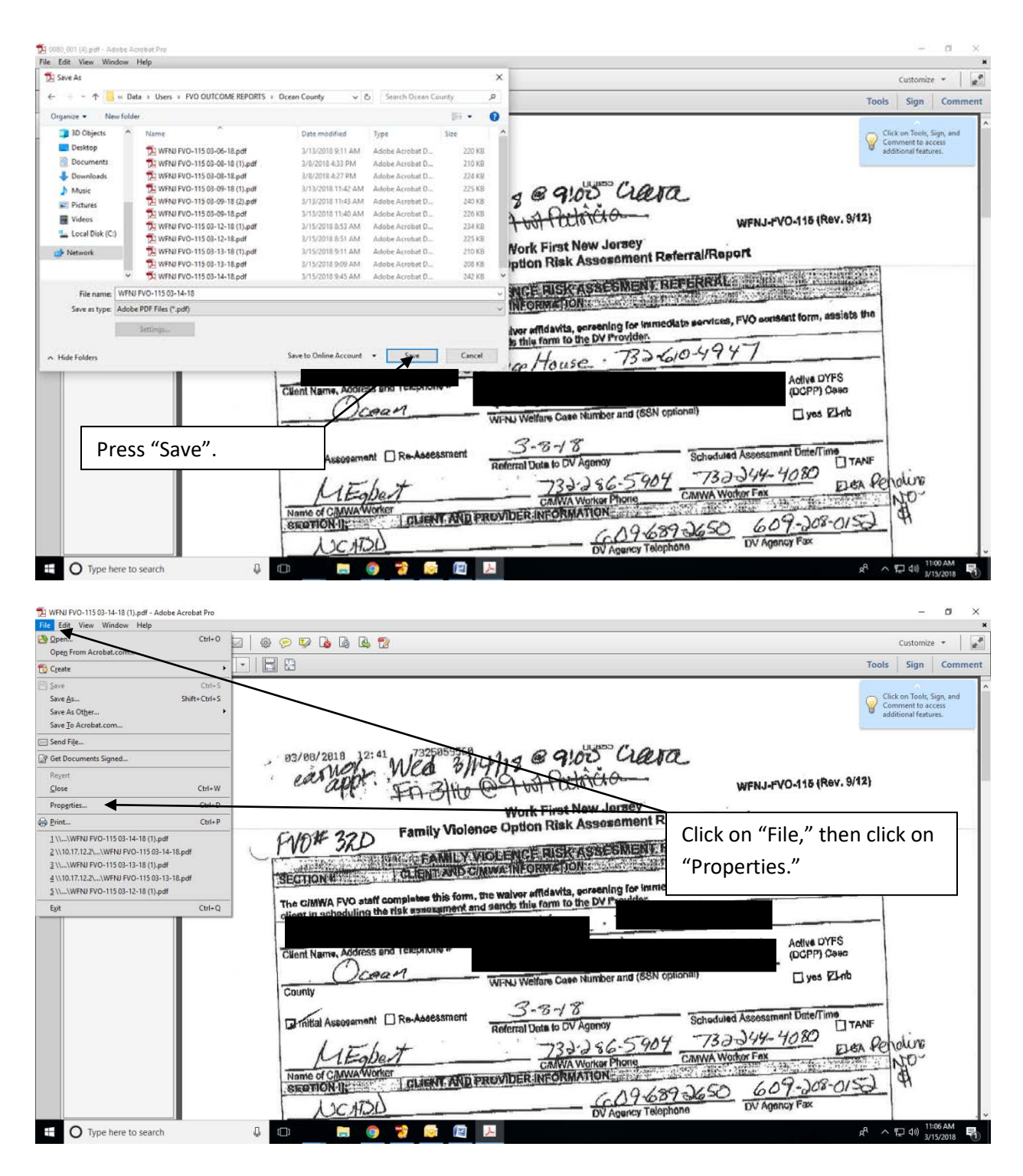

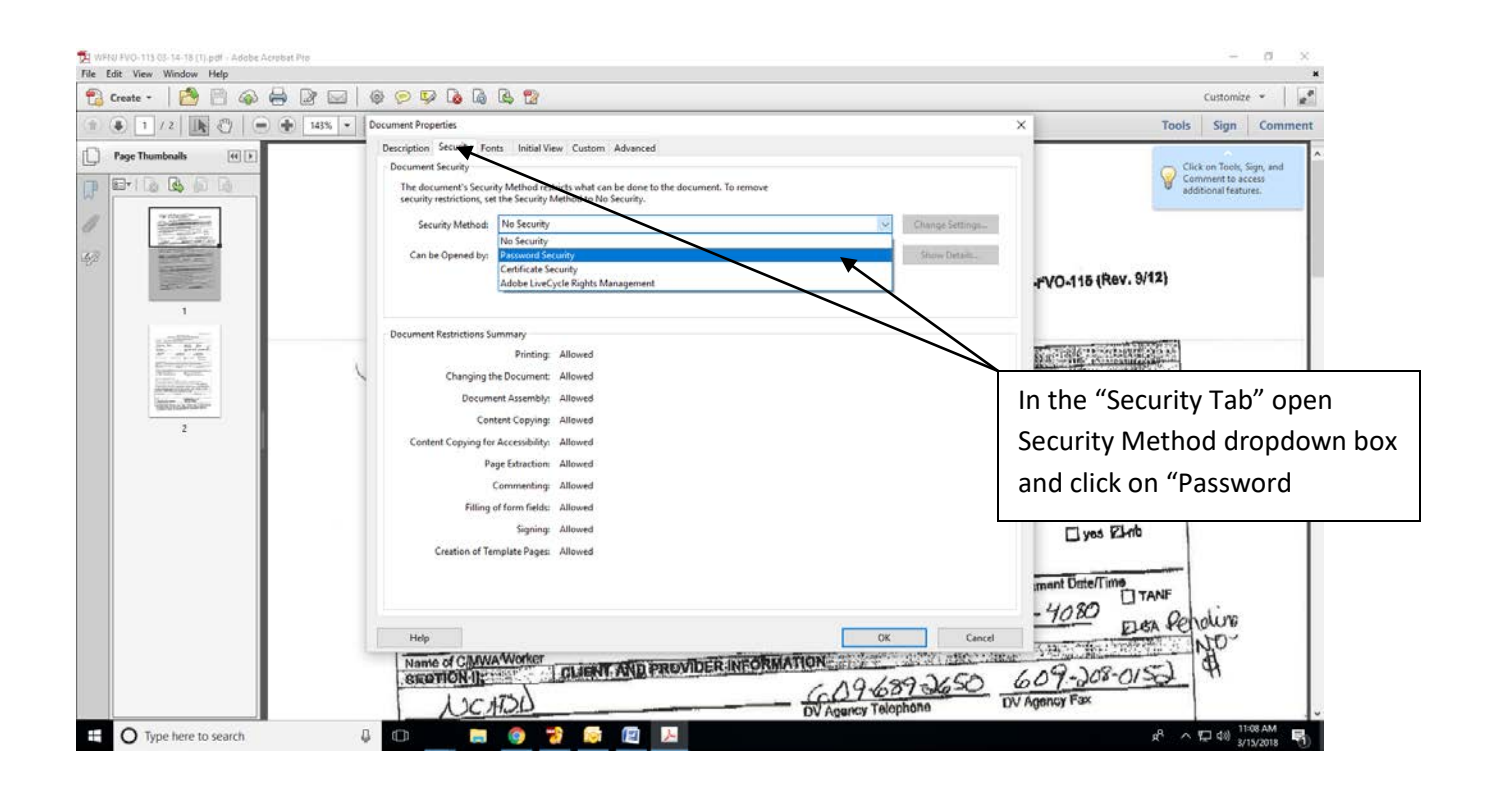

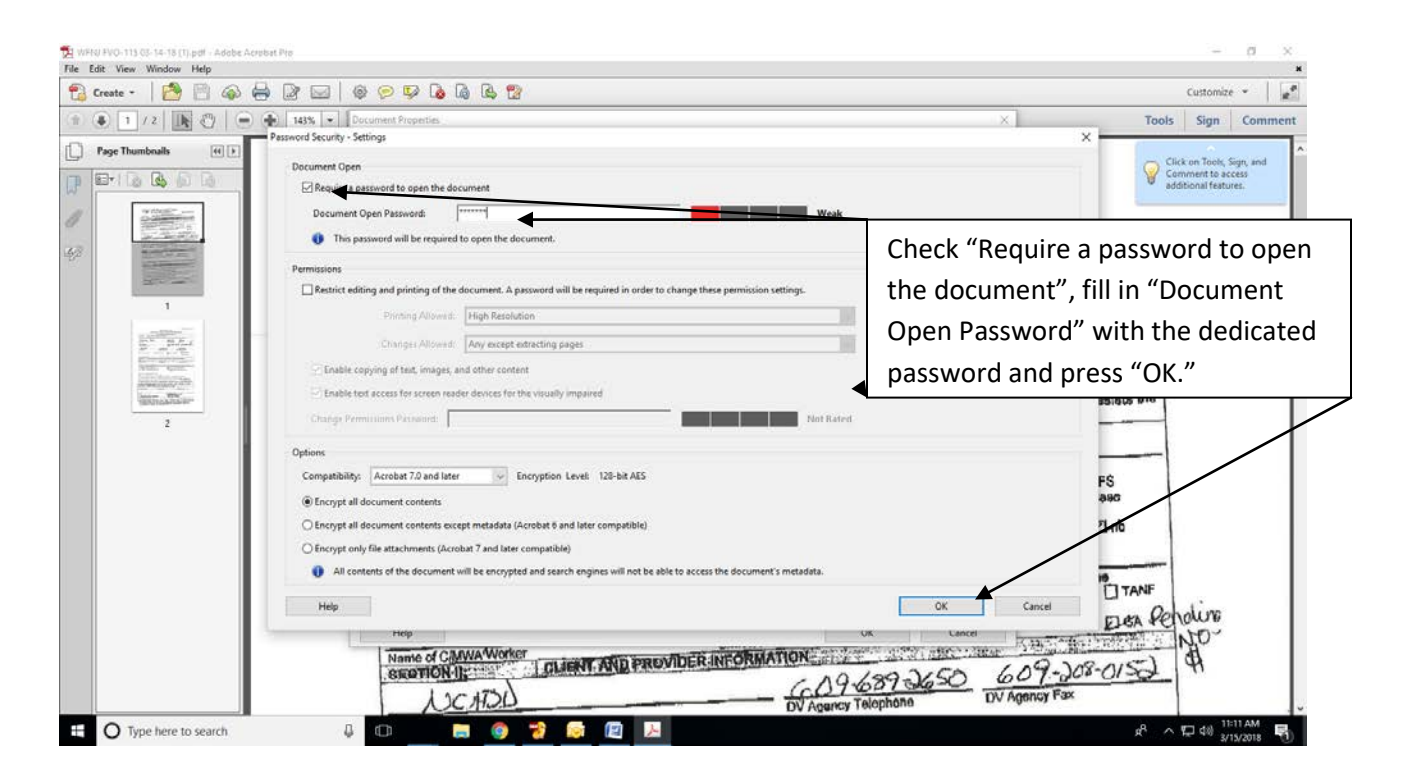

NCADD-NJ WNFJ FVO, April 2018

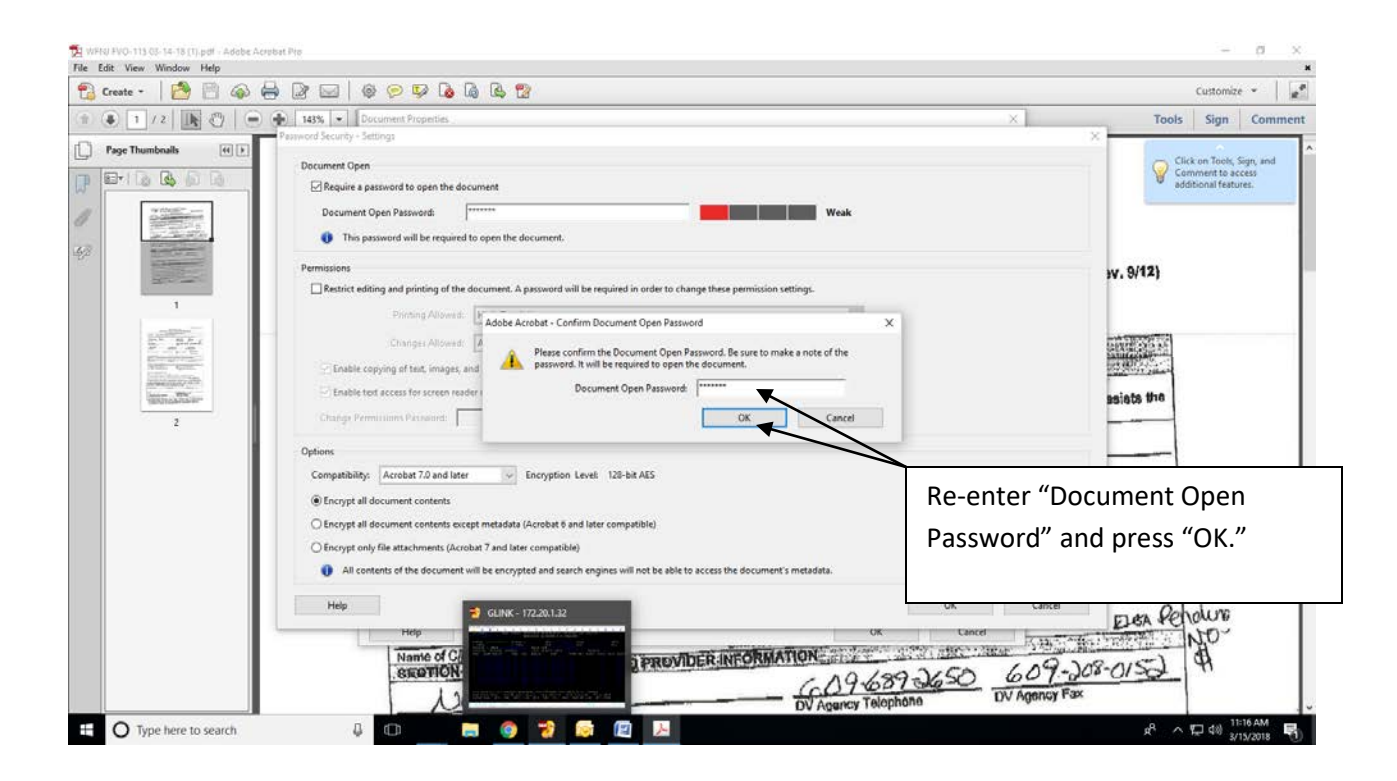

| eate - 🛛 🙆 📄 🚳 🤅                                                                                                    | ∮ (2° ⊑   @ @ Ø Ø (4) (2)                                                                                             | Customize 👻 💒                                                                                                   |
|----------------------------------------------------------------------------------------------------|----------------------------------------------------------------------------------------------------|----------------------------------------------------------------------------------------------------|
| 1 / 2 💽 🕘 📄                                                                                                    | 143%   Document Properties                                                                                            | X Tools Sign Comment                                                                                            |
| oe Thumbnails                                                                                                    | Password Security - Settings                                                                                          | ×                                                                                                    |
|                                                                                                    | Document Open                                                                                                    | Click on Tools, Sign, and<br>Comment to access                                                                  |
| 1 LO LO DO LO                                                                                                    | Require a password to open the document                                                                               | additional features.                                                                                            |
| Witten                                                                                                    | Document Open Password:                                                                                               |                                                                                                    |
|                                                                                                    | This password will be required to open the document.                                                                  |                                                                                                    |
| Toronto and                                                                                                    |                                                                                                    |                                                                                                    |
| 200                                                                                                    | Permissions                                                                                                    | iv. 9/12)                                                                                                    |
| 1                                                                                                    | Distance enough and harmand on the conclusions or harmonia on the technicia to croatide mass beams set settings       |                                                                                                    |
| and the second second s | Adobe Acrobat                                                                                                    |                                                                                                    |
|                                                                                                    | Changes All Security settings will not be applied to the document until you save the document. You will be able to    | BENE SEAM                                                                                                    |
| NUME ADDRESS                                                                                                    | Enable copying of teat, im continue to change security settings until you close the document.                         | and all the second second second second second second second second second second second second second second s |
| NAME AND ADDRESS OF                                                                                                    | Enable text access for scret Do not show this message again                                                           | asiats the                                                                                                    |
| 2                                                                                                    | Chalge Permittions Passaon                                                                                            |                                                                                                    |
|                                                                                                    | Alar                                                                                                    |                                                                                                    |
|                                                                                                    | Consetebility Assets 70 and later in Encomption Lauge 132, bit AFC                                                    |                                                                                                    |
|                                                                                                    |                                                                                                    | Press "OK" again.                                                                                               |
|                                                                                                    | Encrypt all document contents                                                                                         |                                                                                                    |
|                                                                                                    | Encrypt all document contents except metadata (Acrobat 6 and later compatible)                                        | SHID                                                                                                    |
|                                                                                                    | O Encrypt only file attachments (Acrobat 7 and later compatible)                                                      |                                                                                                    |
|                                                                                                    | All contents of the document will be encrypted and search engines will not be able to access the document's metadata. | 19 TANE                                                                                                    |
|                                                                                                    | Help OK                                                                                                    | Cancel Och diam                                                                                                 |
|                                                                                                    | Help UK Cancel                                                                                                    | ELEA PETOWE                                                                                                    |
|                                                                                                    | Name of CANWAWorker                                                                                                   | Car State Research                                                                                              |
|                                                                                                    | SECTION IL CLIENT AND PROVIDER IN COMPANY AND 199-2450                                                                | 609-208-0152 4                                                                                                  |
|                                                                                                    | 120100                                                                                                    | DV Agency Fax                                                                                                   |

| 1 2 2 2 Counter Properties                                                                                                    | Create - 🛛 🚰 🚳 🖨 🖉 🖂                                                                                                    |                                                                                                    |                | Customize *               |
|----------------------------------------------------------------------------------------------------|----------------------------------------------------------------------------------------------------|----------------------------------------------------------------------------------------------------|----------------|---------------------------|
| Per Thumbahi<br>Per Cognison Security Hords: I biolad View Custom: Advanced<br>Per cognison Security Method restricts under dan te die dare to the decument. Is remove<br>encoder wintstam, et als Security Method restricts under dan te die dare to the decument. Is remove<br>encoder wintstam, et als Security Method restricts under dan te dare dare to the decument. Is remove<br>encoder wintstam, et als Security Method restricts under dan te dare dare to the decument. Is remove<br>encoder wintstam, et als Security Method restricts under dan te dare dare to the decument. Is remove<br>encoder wintstam, et als Security Method restricts under dan te dare date date date date date date date dat                                                                                                    | 🔹 🕇 / Z 🗽 🖑 🖨 🕂 143% 🔹                                                                                                    | Document Properties                                                                                                    | ×              | Tools Sign Comment        |
| The second second and the second second to be deconned. To remove the second second to the deconned. To remove the second second to the deconned. To remove the second second to the deconned to the deconned. To remove the second second to the deconned to the deconned. To remove the second second to the deconned to the deconned. To remove the second second to the deconned to the deconned to the deconned. To remove the second second to the deconned to the deconned to the deconned. To remove the second second to the deconned to the deconned to the deconned to the deconned to the deconned to the deconned to the deconned. To remove the second second to the deconned to the deconned to the de                                                                                                    | Page Thumboally [4] [8]                                                                                                    | Description Security Fonts Initial View Custom Advanced                                                                                                    |                |                           |
| I The deciment's factority what can be done to the document. To remove survey settings have the document in order to re-active settings have the document in order to re-active sett                                                                                                    |                                                                                                    | Document Security                                                                                                    |                | Click on Tools, Sign, and |
| Security Method: Insured Security Change Settings.<br>Security Method: Insured Security Change Settings.<br>Automatic sering of Changes has been disabled for this document because the society settings.<br>Automatic sering of Changes has been disabled for this document because the society settings.<br>Automatic sering of Changes has been disabled for this document because the society settings.<br>Automatic sering of Changes has been disabled for this document because the society settings.<br>Automatic sering of Changes has been disabled for this document because the society settings.<br>Automatic sering of Changes has been disabled for this document because the society settings.<br>Building the Document Assembly. Allowed<br>Changing the Document Assembly. Allowed<br>Content Copying. Allowed<br>Content Copying. Content<br>Content Copying. Content<br>Content Copying.                                                                                                    |                                                                                                    | The document's Security Method restricts what can be done to the document. To remove<br>security restrictions, set the Security Method to No Security.                                               |                | additional features.      |
| Image: Second Second                                                                                                    |                                                                                                    | Security Method: Password Security                                                                                                    | hange Settings |                           |
| Image: Second Second                                                                                                    | and the second second se                                                                                                    | Can be Opened by: Acrobat 7.0 and later                                                                                                    | Show Details   |                           |
| Z                                                                                                    | 1                                                                                                    | Automatic saving of changes has been disabled for this document because the security settings<br>have been modified. You must save the document in order to re-enable automatic saving of<br>change. |                | -rVO-115 (Rev. 9/12)      |
| Printing Allowed<br>Changing the Document: Allowed<br>Document: Allowed<br>Document Assembly: Allowed<br>Content Copying Allowed<br>Content Copying Allowed<br>Content Copying Allowed<br>December Allowed<br>December Allowed<br>De                                                                                           |                                                                                                    | Document Restrictions Summary                                                                                                    |                |                           |
| 2 Changing the Document: Allowed Document: Allowed Content Copying: Allowed Content Copying: Allowed Copying: Allowed Con                                                                                                    |                                                                                                    | Printing: Allowed                                                                                                    |                | National Constant States  |
| 2<br>Document Assembly: Allowed<br>Content Copying: Allowed<br>Content Copying if Accessibility: Allowed<br>Content Copying if Accessibility: Allowed<br>Content Copying if Accessibility: Allowed<br>Content Copying if Accessibility: Allowed<br>Content Copying if Accessibility: Allowed<br>Signing: Allowed<br>Content Copying if Accessibility: Allowed<br>Signing: Allowed<br>Creation of Template Pages: Allowed<br>Holp<br>Holp<br>Name of ComMANdorter<br>Structure: The Accessibility: Allowed<br>Content Copying if Accessibility: Allowed<br>Content Copying if Accessibility: Allowed<br>Signing: Allowed<br>Creation of Template Pages: Allowed<br>Holp<br>Content Copying if Accessibility: Allowed<br>Creation of Template Pages: Allowed<br>Content Copying if Accessibility: Allowed<br>Content Copying if Accessibility: Allowed<br>Content Copying                                                                                                    | Notice Agents                                                                                                    | Changing the Document: Allowed                                                                                                    |                | States States             |
| 2 Context Copying Allowed Context Copying to Accessibility. Allowed Page Eduction. Allowed Context Copying to Accessibility. Allowed Context Copying to Accessibility. Allowed Context Copying to Acce                                                                                                    | and the state of the state of t | Document Assembly: Allowed                                                                                                    |                | ment form anniate the     |
| Content Copying for Accessibility: Allowed<br>Page Estraction: Allowed<br>Communiting: Allowed<br>Signing: Allowed<br>Creation of Template Pages: Allowed<br>Creation of Template Pages: Allowed<br>Help<br>Help<br>Name of CAMAAWORKOT<br>Signing: Allowed<br>Creation of Template Pages: Allowed<br>Creation of Template Pages: Allowed<br>Help<br>Name of CAMAAWORKOT<br>Signing: Allowed<br>Creation of Template Pages: Allowed<br>Creation of Template Pages: Allowed<br>Creation of Creation of Template Pages<br>Creation of Creation of Template Pages<br>Creation of Creation of Creation of Template Pages<br>Creation of Creation of Creation of Template Pages<br>Creation of Creation of Creation of Creation of Creation of Creation of Creation of Creation of Creation of Creation of Creation of Creation of Creation of Creation of Creation                                                                                                    |                                                                                                    | Content Copying: Allowed                                                                                                    |                | (ISHL OITH) BASIC FA      |
| Press "OK" once again.<br>Press "OK" once again.<br>Press "OK" once again.                                                                                                    | -                                                                                                    | Content Copying for Accessibility Allowed                                                                                                    |                | "ov"                      |
| Commenting Allowed<br>Filing of form fields: Allowed<br>Signing: Allowed<br>Creation of Template Pages: Allowed<br>Creation of Template Pages: Allowed<br>Help<br>Help<br>Name of CAMVAWorker<br>CREATION IN COMMANDER INFORMATION<br>Name of CAMVAWorker<br>CREATION IN COMMANDER INFORMATION<br>CREATION IN CREATION<br>CREATION IN CREATION<br>CREATION<br>CREA |                                                                                                    | Page Extraction: Allowed                                                                                                    | P1             | ress "OK" once again.     |
| Filling of form fields: Allowed     (DCPP) Obsec       Signing: Allowed     Uses ELrib       Creation of Template Pages: Allowed     Uses ELrib       Help     OK       Name of CAMVAWorker     ELIARNT. AND PROVIDER INFORMATION       ISBN 01001112-1128     ELIARNT. AND PROVIDER INFORMATION       A 20 AF300     OV Agency Fax                                                                                                    |                                                                                                    | Commenting: Allowed                                                                                                    |                |                           |
| Signing: Allowed<br>Creation of Template Pages: Allowed<br>Holp<br>Holp<br>Name of CIMMAWORKET<br>SECOTION IS:<br>A 20 ATOD<br>A 20 ATOD<br>COMMAWORKET<br>SECOTION IS:<br>A 20 ATOD<br>COMMAWORKET<br>SECOTION IS:<br>A 20 ATOD<br>COMMAWORKET<br>SECOTION IS:<br>COMMAWORKET<br>SECOTION IS:<br>SECOTION IS:<br>SECOTION IS:<br>S               |                                                                                                    | Filling of form fields: Allowed                                                                                                    |                | (DCPP) Case               |
| Creation of Template Pages: Allowed                                                                                                    |                                                                                                    | Signing: Allowed                                                                                                    |                | Clust Elab                |
| Help TANF<br>Help OK Cancel TANF<br>Help OK Cancel TANF<br>Help OK CANCEL TANF<br>Help OK CANCEL TANF                                                                                                    |                                                                                                    | Creation of Template Pages: Allowed                                                                                                    |                | LI YOS LITIN              |
| Hop OK Cancel TANE - 40.80 ELEA POLICIUS<br>Name of CANWAWorker Children TANE PROVIDER INFORMATION 01 200 Cancel TANE - 40.80 ELEA POLICIUS<br>CONTROL 1997 CONTROL 1997 CONTROL 1                                                                                                    |                                                                                                    |                                                                                                    | /              |                           |
| Hop OK Concel -4080 ELEA PERDICIPE<br>Nome of CAMMA Worker<br>BROTION IS: THE THE THE THE THE THE THE THE THE THE                                                                                                    |                                                                                                    |                                                                                                    | /              | mant Date/Time            |
| Help OK Created Electrony AND PROVIDER INFORMATION CONTRACT STATES AND THE THE THE THE THE THE THE THE THE THE                                                                                                    |                                                                                                    |                                                                                                    |                | -4080 0110                |
| Name of CAMAA Worker<br>BEROTION IS: CLIENT, AND PROVIDER INFORMATION<br>CAP 4-637 -3650 609-308-0153<br>A 1C AT2D<br>DV Agency Fax                                                                                                    |                                                                                                    |                                                                                                    | Court          | ELEA PENDUre              |
| A 1 C ATOD                                                                                                    |                                                                                                    |                                                                                                    | Cancer         | Star Barrister NO         |
| A 1C ATOD DV Agency Fax                                                                                                    |                                                                                                    | Name of CHAVA WORK                                                                                                    | 2.00 1         | 19-208-0152 9             |
| A C M/20 DV Agency Talephone DV Agency Talephone                                                                                                    |                                                                                                    | 609-689                                                                                                    | 2650 0         | SO T. DOT ON -SOF         |
| DV Agency Foreigner                                                                                                    |                                                                                                    | UCATOD DV Agency Telepho                                                                                                    | no DV          | Agency Fax                |

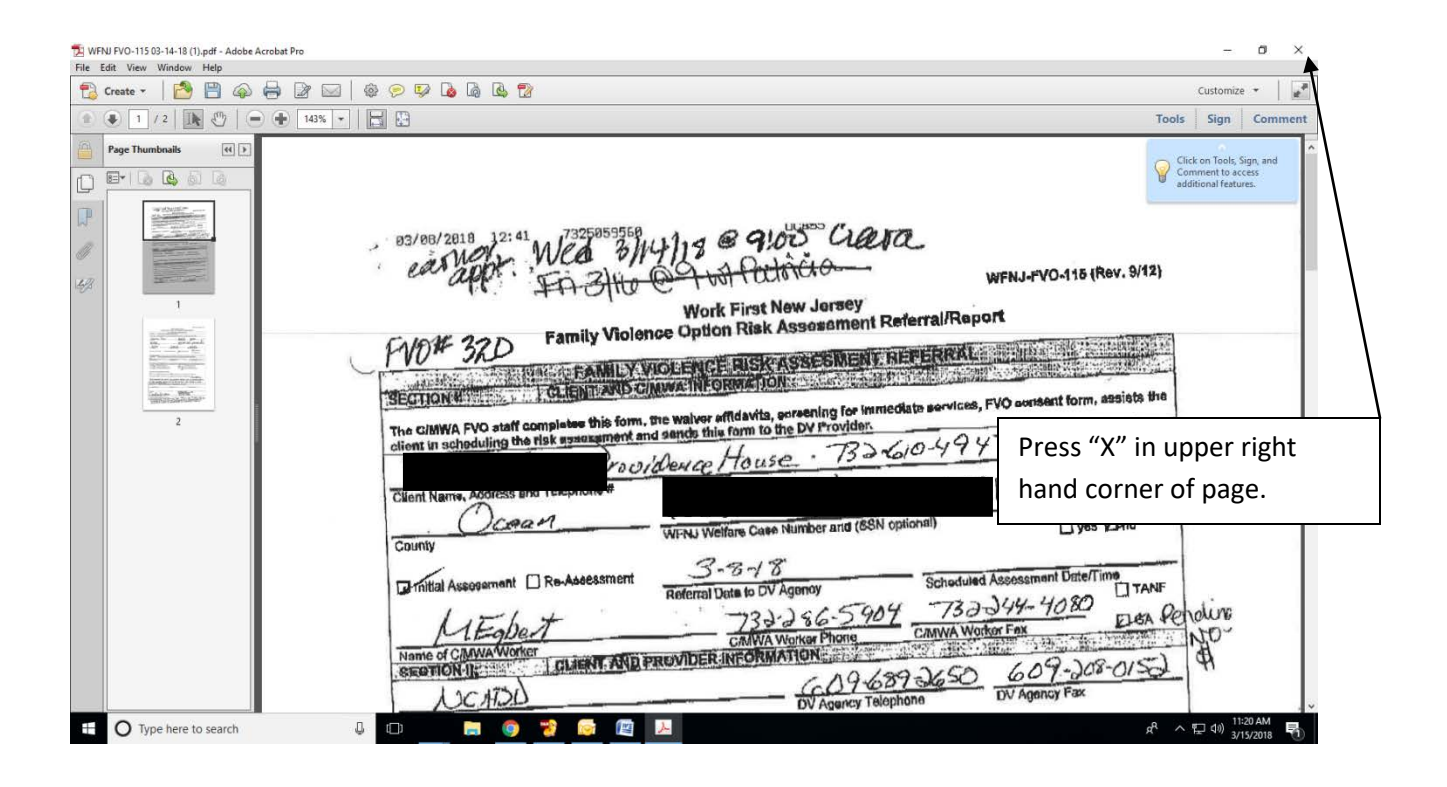

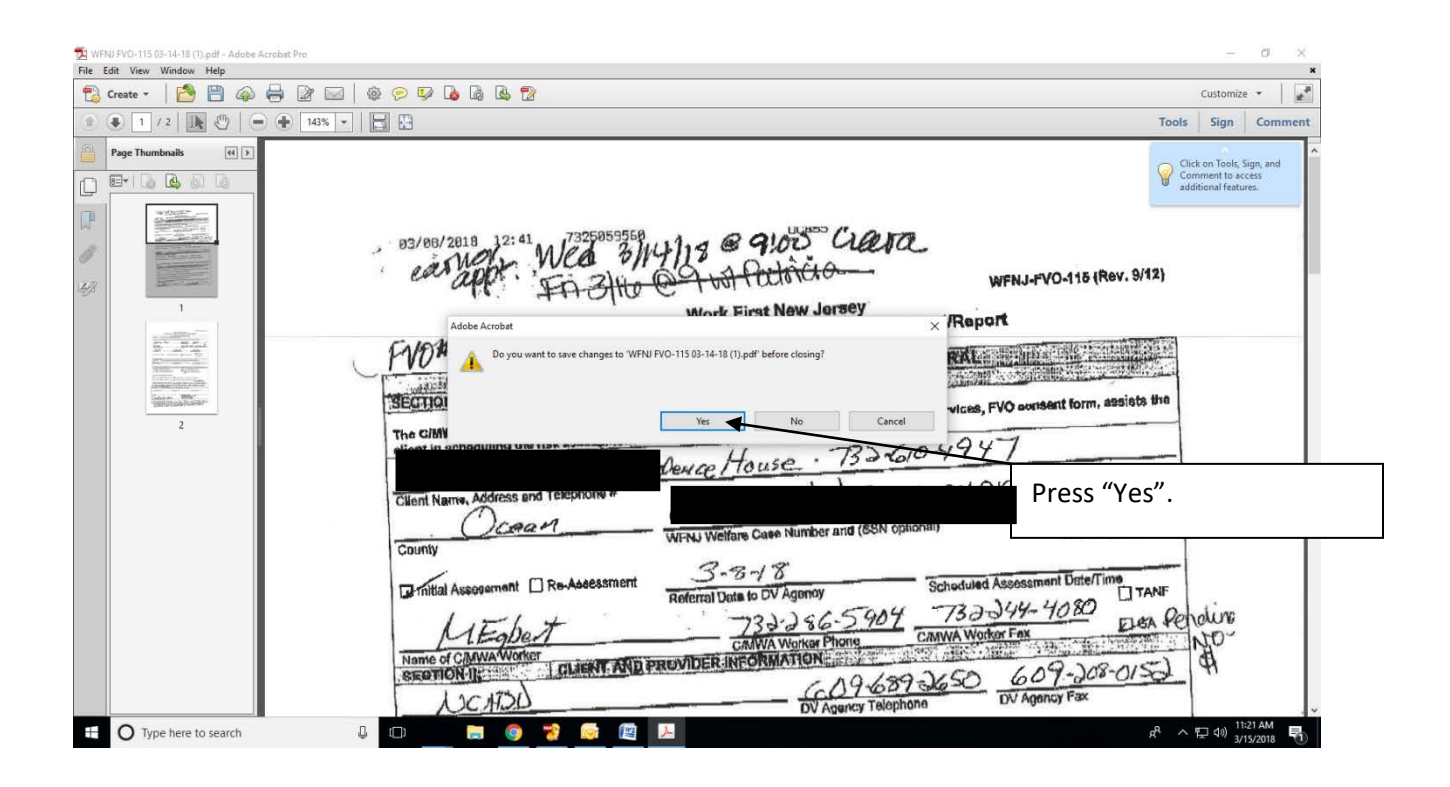

You have encrypted one Outcome report. Continue to encrypt each Outcome report within the county for that assessment date. Once completed, you will attach the encrypted Outcome reports to an email to our liaisons at the Board.

| Missage Inset Options Format Test Adobe POP<br>California California Na A at E - 1≣ - 100 №                                                                                                    |                   |
|----------------------------------------------------------------------------------------------------|-------------------|
| Paste J Formal Pariter & B J U V A S Address Check Attach Business Calendar Signature V V V Software Software Software V V V V V V V V V V V V V V V V V V V                                                                                                    |                   |
| Total         Remette Baselani David Delities Generationa Buruns Jermifer Hatendooms Jalanes Carales Hichele Bauers Sharen Johneses Walter Kinch           Send         Ganz Sulits: Larenda Glasses           Subject:         TVD Outcome Report           Attached:         Subject:                                                                            |                   |
| Cood Morning, Attached please find 1 WFNJ FVO-115 Risk Decessment Outcome report from 3/14/18. If you have any questions, let me know. Thank you, Cood Working Coordinator Southern Regional Office NCADD-AU WFNJ FVO 30 Corporate Biod, Robbinsville, NJ 08691. Phone: 609-477-7022/Fax: 609-208-0154 Open each attachment to confi password protected before sen | rm it is<br>ding. |

| Adobe Acrobat Pro                  |                                                                                               | - a ×                                                                                                    |
|------------------------------------|-----------------------------------------------------------------------------------------------|----------------------------------------------------------------------------------------------------|
| 😭 Create - 🛛 🚰 🚔 🧀 🖨 🕼 🖂 🖗 🗇 🗁 🕼 🕻 | 7 B 12                                                                                        | Customize +                                                                                                    |
|                                    |                                                                                               | Tools Sign Comment                                                                                                    |
|                                    | Adober Acrobat XI Pro                                                                         |                                                                                                    |
|                                    | Open a Recent File                                                                            | Select a Task                                                                                                    |
|                                    | Password                                                                                      | ×                                                                                                    |
| A<br>B 149 Ce<br>Ce Arrob          | WFN/PIC-115:03-14-18.pdf a prote Enter Password My Computer Arabat.com Scan anything. Fast.   | b Concerted Presseended Concerted Concerted C |
|                                    | Use the new adobe scan mobile app to<br>turn any form, receipt, image, or note<br>into a POF. | This box should come up requiring a                                                                                                    |
|                                    | Get Hee app                                                                                   | nassword to onon. Entor the                                                                                                    |
|                                    |                                                                                               | password to open. Enter the                                                                                                    |
|                                    |                                                                                               | password and review attachments                                                                                                    |
|                                    |                                                                                               | before sending.                                                                                                    |
|                                    |                                                                                               |                                                                                                    |
| E O Type here to search            | a 🧿 😵 🔯 💹                                                                                     | A <sup>R</sup> へ 炉 di) 3/13/2018                                                                                                    |

The subject of the email should be: WFNJ FVO-115, the date of the assessment, and the County.

The message can be: Hi, attached please find 1 WFNJ FVO-115 Risk Assessment Outcome report from 3/14/18. If you have any questions, please let me know.

Our FVO contacts at the CWA/MWAs who want encrypted email Outcome Reports:

#### Burlington:

Irene Skacel: Irene.Skacel@bcbss.org

#### Monmouth:

Katrina Hawkins: katrina.hawkins@co.monmouth.nj.us

#### Ocean:

Georgeanne Bruno: <u>gbruno@xbp.dhs.state.nj.us</u> David DeVito: <u>ddevito@xbp.dhs.state.nj.us</u> Walter Korch: <u>wkorch@xbp.dhs.state.nj.us</u> Julianne Corsale: <u>jcorsale@xbp.dhs.state.nj.us</u> Michelle Blauser: <u>mblauser@xbp.dhs.state.nj.us</u> Sharon Johnson: <u>sharon.johnson@dhs.state.nj.us</u> Annette Riordan: <u>Annette.riordan@dhs.state.nj.us</u> Marveinia Kitchen: <u>Marveinia.Kitchen@dhs.state.nj.us</u> Nerissa Lara: <u>nlara@xbp.dhs.state.nj.us</u> Marie Snyder: <u>Marie.Snyder@dhs.state.nj.us</u> The following NCADD-NJ staff should be copied on all WFNJ FVO-115 Outcome reports emailed to the Boards:

Larenda Gillespie: <u>lgillespie@ncaddnj.org</u> Carol Williams: <u>cwilliams@ncaddnj.org</u> Ciara Guile: <u>cguile@ncaddnj.org</u>

Once the email has been sent, print and attach the email to the hard copy of the FVO Outcome report(s) and file in the binder entitled "WFNJ FVO-115s Sent."

Go into the FVO System and update client's service log: **Emailed encrypted WFNJ FVO-115 to FVO liaison at the CWA/MWA.** 

### Instructions for Mercer County WFNJ FVO-115 Outcome Reports

The Risk Assessors will complete the Outcome Report(s) and fax it to the Regional Office at 609-208-0154 for the FVO Director's review before faxing to the Board.

The Regional Office will scan the Outcome Report(s) one at a time to <u>cwilliams@ncaddnj.org</u> (FVO-ACC), <u>abain@ncaddnj.org</u> (ACC) and <u>lgillespie@ncaddnj.org</u> (LACC).

The ACC will encrypt the Outcome Report following the instructions above and will email it to the Director for review. Once the Outcome Report has been approved, the Director will instruct the RA to fax the Outcome Report to Mercer and the Director will email the approved Outcome Report to DFD.